## 「Aizu Free Wi-Fi」接続手順

以下の接続手順でインターネットへ接続が行えます。各ページ表示後にページの閲覧が可能になります。 (3時間経過後、再度接続が必要です。1日3回まで)

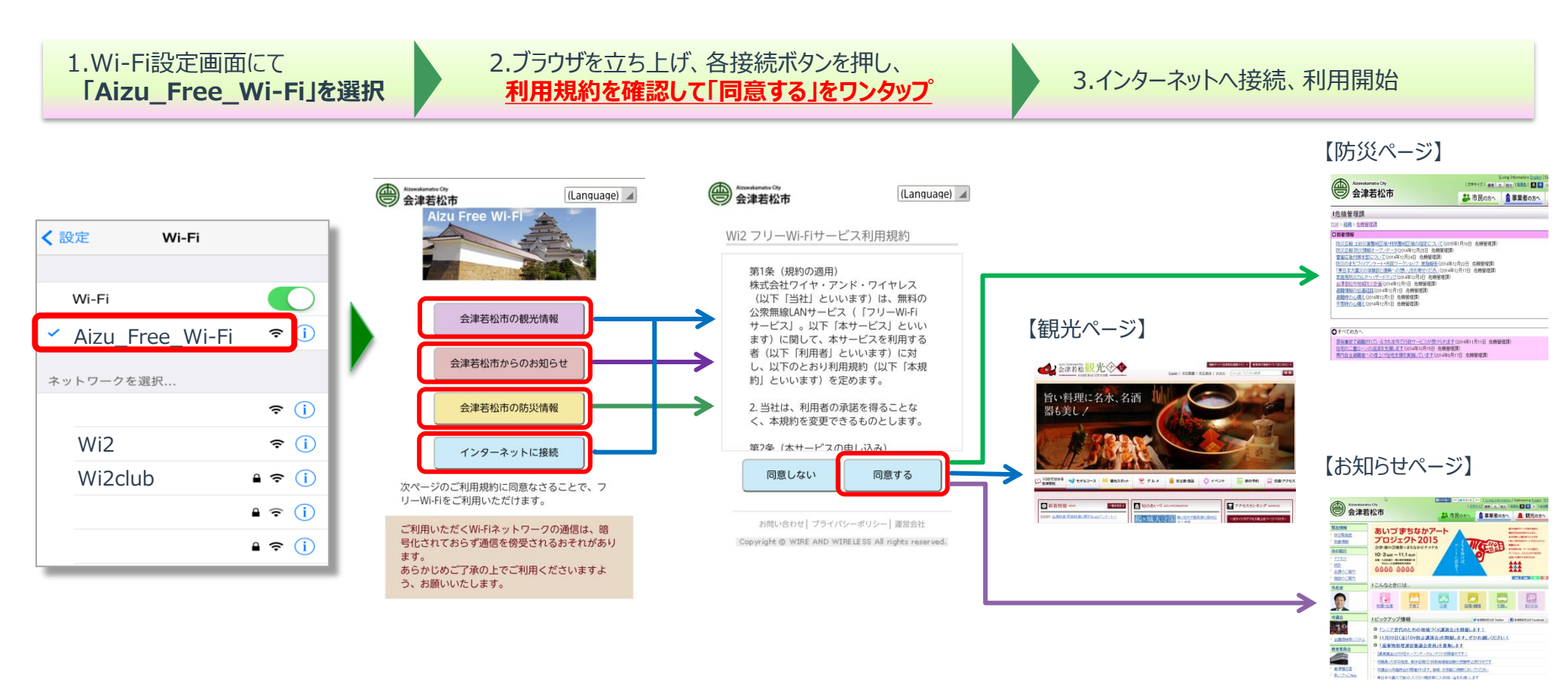

※ご利用いただくWi-Fiネットワークの通信は、暗号化されておらず通信を傍受されるおそれがあります。あらかじめご了承のうえでご利用ください。